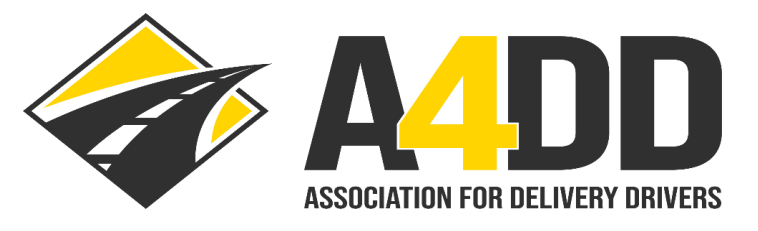

## How To Place A4DD Website Icon On Your Mobile Device

| For Android Devices                                                   | For Apple Devices                                                        |
|-----------------------------------------------------------------------|--------------------------------------------------------------------------|
| 1. Locate the Google Chrome icon on your Smartphone and tap the icon. | 1. Open a browser on your device (Safari, Google Chrome, Firefox, etc.). |
|                                                                       |                                                                          |
|                                                                       |                                                                          |
| 2. Enter A4DD.org in the search bar.                                  | 2. Enter A4DD in the search bar.                                         |
| A4DD.org                                                              | 12:58 <b></b> I 🗢 💽                                                      |
|                                                                       | AA a4dd.org                                                              |
| Google                                                                |                                                                          |

3. Tap the three "dots" to the right of the URL address to reveal drop down menu.

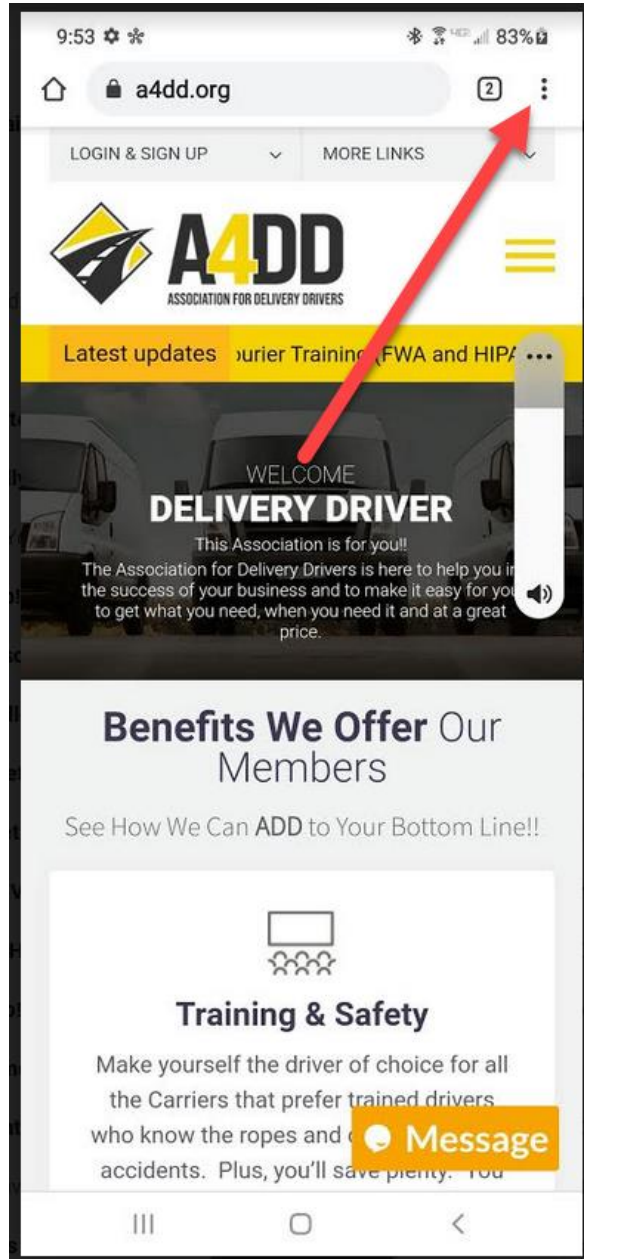

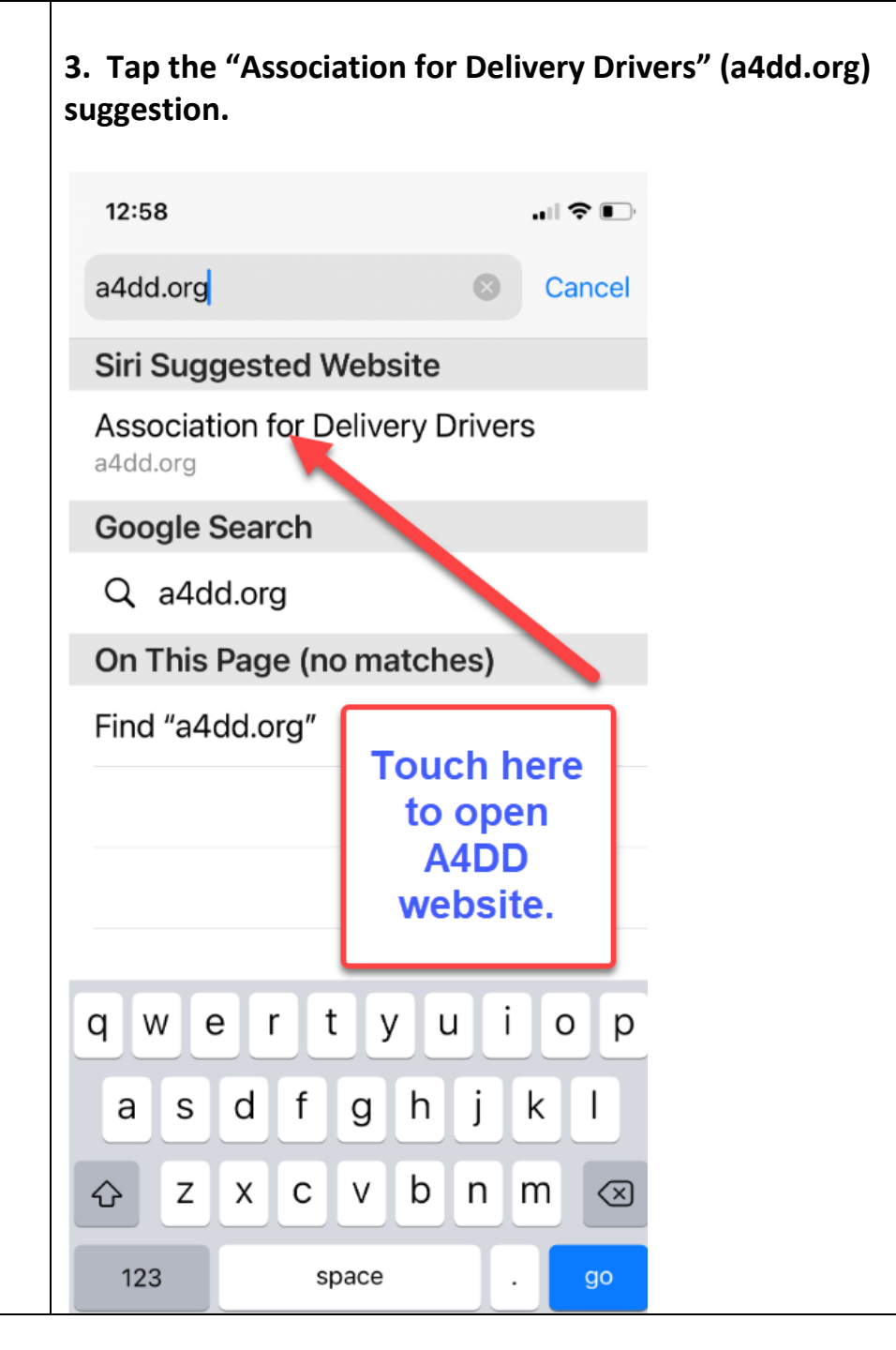

4. Tap "Add to Home screen" on the dropdown menu, then4. Drag UP at bottom of screen to reveal more options.tap "Add" in the "Add to my home screen" pop-up box.

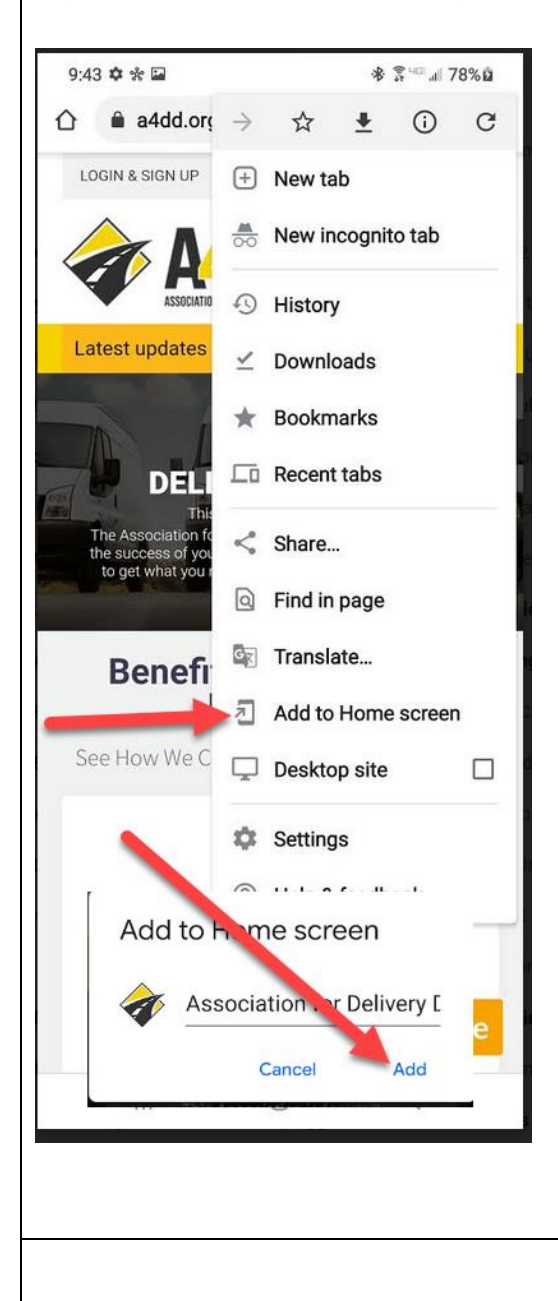

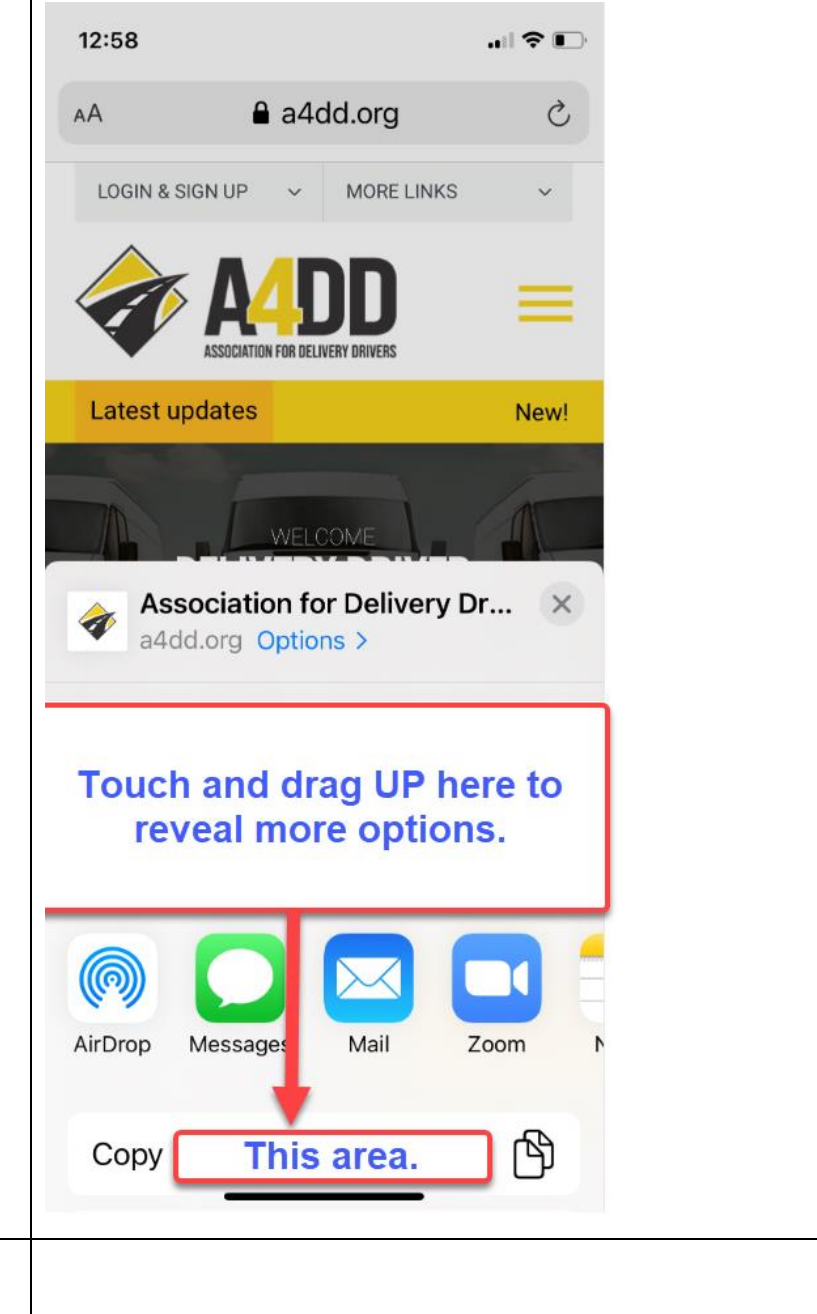

5. Tap icon and hold to place manually or "add automatically".

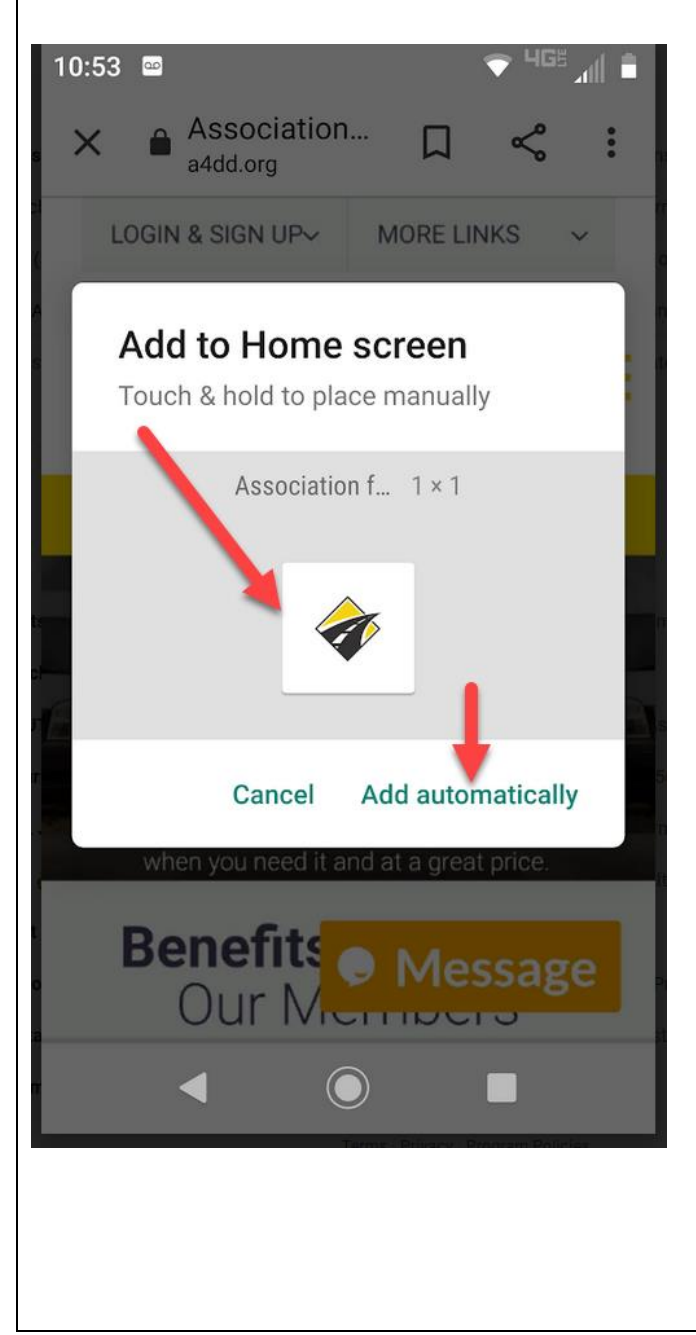

## 5. Tap "Add to Home Screen" on the dropdown menu.

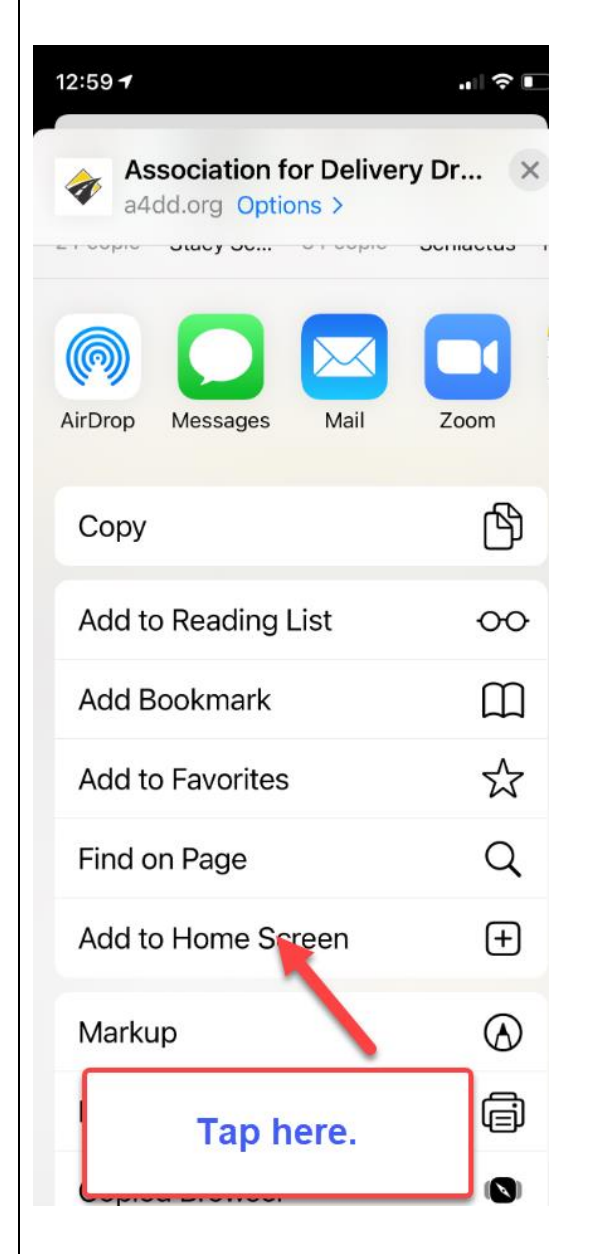

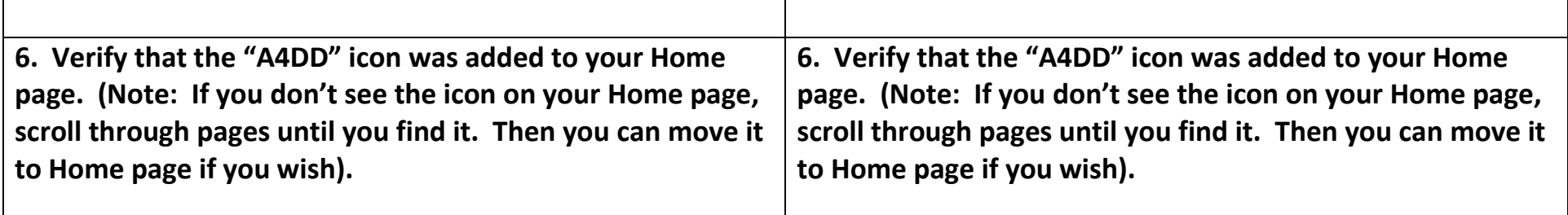

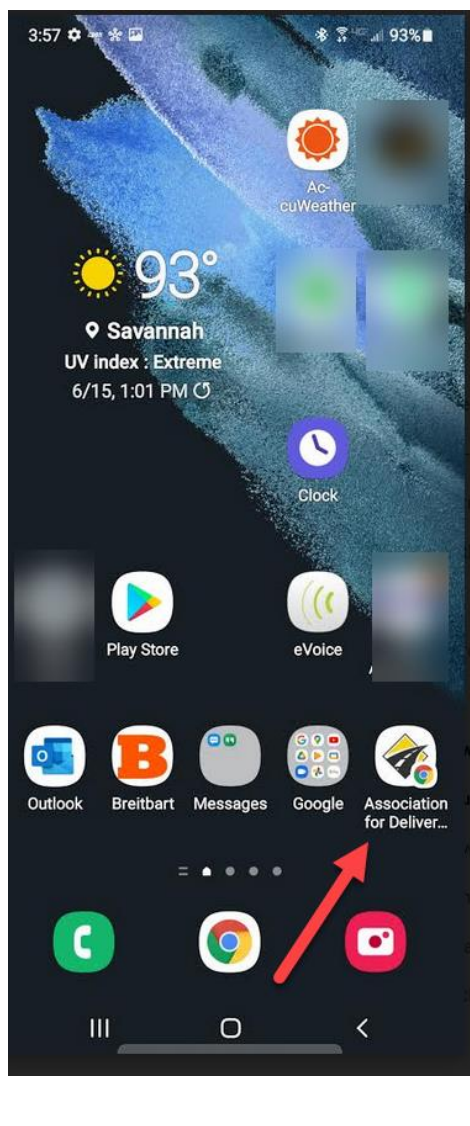

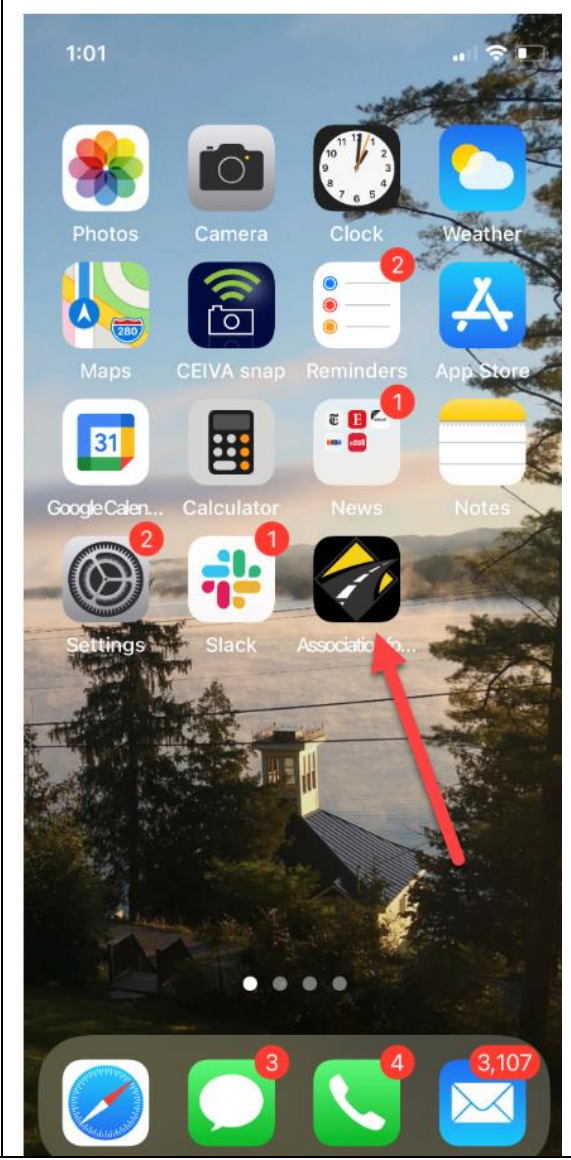

| 7. Tap "A4DD" icon to be taken immediately to A4DD | 7. Tap "A4DD" icon to be taken immediately to A4DD |
|----------------------------------------------------|----------------------------------------------------|
| website on your mobile device.                     | website on your mobile device.                     |
|                                                    |                                                    |

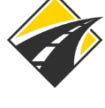